# **GIGABYTE**<sup>™</sup>

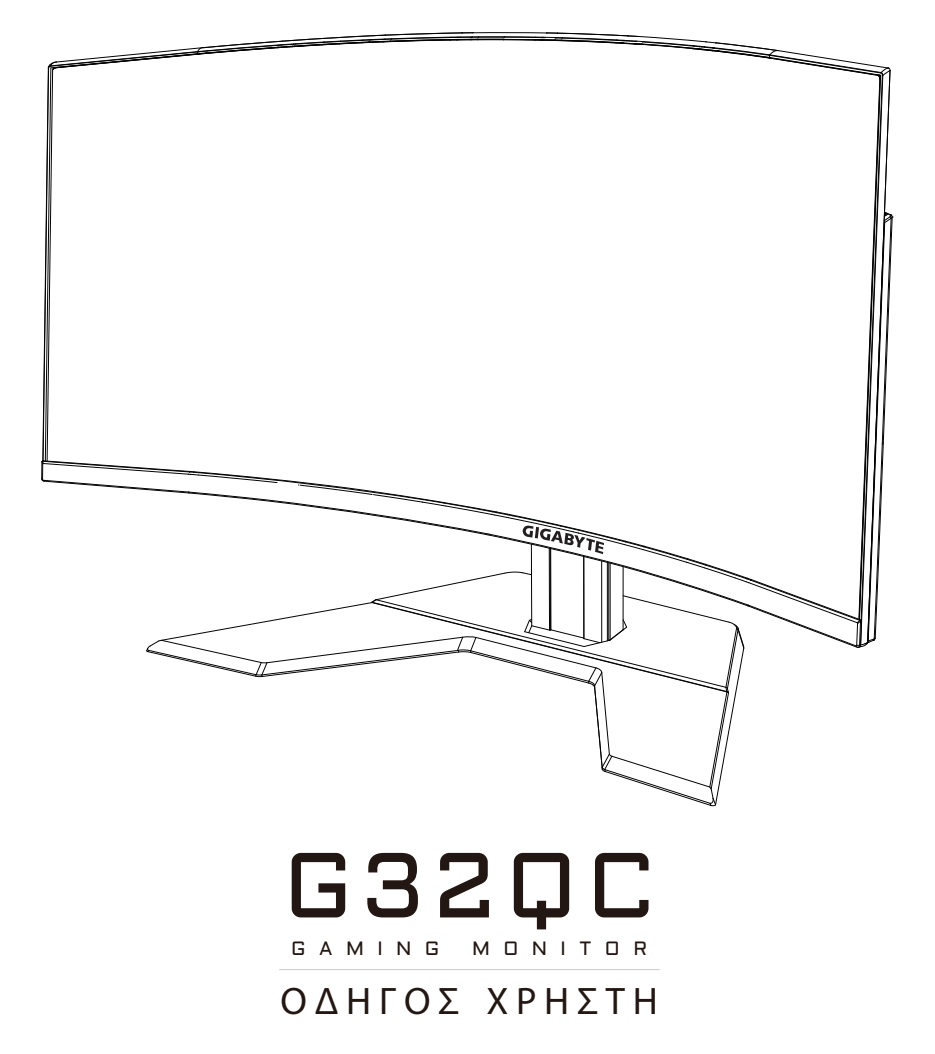

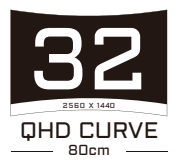

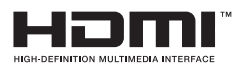

## Πνευματική ιδιοκτησία

© 2020 GIGA-BYTE TECHNOLOGY CO., LTD. Με επιφύλαξη παντός δικαιώματος.

Τα εμπορικά σήματα που αναφέρονται σε αυτό το εγχειρίδιο καταχωρούνται νομίμως στους αντίστοιχους ιδιοκτήτες τους.

## Αποποίηση ευθύνης

Οι πληροφορίες σε αυτό το εγχειρίδιο προστατεύονται από τους νόμους περί πνευματικών δικαιωμάτων και είναι ιδιοκτησία της GIGABYTE.

Οι αλλαγές στις προδιαγραφές και τις λειτουργίες του παρόντος εγχειριδίου μπορεί να γίνουν από τη GIGABYTE χωρίς προηγούμενη ειδοποίηση.

Κανένα τμήμα αυτού του εγχειριδίου δεν μπορεί να αναπαραχθεί, να αντιγραφεί, να μεταφραστεί, να μεταδοθεί ή να δημοσιευτεί σε οποιαδήποτε μορφή ή με οποιονδήποτε τρόπο χωρίς προηγούμενη γραπτή άδεια της GIGABYTE.

- Για να βοηθήσετε στη χρήση αυτής της οθόνης, διαβάστε προσεκτικά τον Οδηγό χρήστη.
- Για περισσότερες πληροφορίες, επισκεφθείτε την ιστοσελίδα μας στη • διεύθυνση:

https://www.gigabyte.com

# **SAFETY INFORMATION**

## **Regulatory Notices**

#### United States of America, Federal Communications Commission Statement

#### Supplier's Declaration of Conformity 47 CFR § 2.1077 Compliance Information

Product Name: LCD monitor Trade Name: GIGABYTE Model Number: G32QC

Responsible Party – U.S. Contact Information: **G.B.T. Inc.** Address: 17358 Railroad street, City Of Industry, CA91748 Tel.: 1-626-854-9338 Internet contact information: https://www.gigabyte.com

#### FCC Compliance Statement:

This device complies with Part 15 of the FCC Rules, Subpart B, Unintentional Radiators.

Operation is subject to the following two conditions: (1) This device may not cause harmful interference, and (2) this device must accept any interference received, including interference that may cause undesired operation.

This equipment has been tested and found to comply with the limits for a Class B digital device, pursuant to Part 15 of the FCC Rules. These limits are designed to provide reasonable protection against harmful interference in a residential installation. This equipment generates, uses and can radiate radio frequency energy and, if not installed and used in accordance with manufacturer's instructions, may cause harmful interference to radio communications. However, there is no guarantee that interference will not occur in a particular installation. If this equipment does cause harmful interference to radio or television reception, which can be determined by turning the equipment off and on, the user is encouraged to try to correct the interference by one or more of the following measures:

- Reorient or relocate the receiving antenna.
- Increase the separation between the equipment and receiver.

- Connect the equipment to an outlet on a circuit different from that to which the receiver is connected.
- Consult the dealer or an experienced radio/TV technician for help.

#### **Canadian Department of Communications Statement**

This digital apparatus does not exceed the Class B limits for radio noise emissions from digital apparatus set out in the Radio Interference Regulations of the Canadian Department of Communications. This class B digital apparatus complies with Canadian ICES-003.

#### Avis de conformité à la réglementation d'Industrie Canada

Cet appareil numérique de la classe B est conforme à la norme NMB-003 du Canada.

#### European Union (EU) CE Declaration of Conformity

This device complies with the following directives: Electromagnetic Compatibility Directive 2014/30/EU, Low-voltage Directive 2014/35/ EU, ErP Directive 2009/125/EC, RoHS directive (recast) 2011/65/EU & the 2015/863 Statement.

This product has been tested and found to comply with all essential requirements of the Directives.

# European Union (EU) RoHS (recast) Directive 2011/65/EU & the European Commission Delegated Directive (EU) 2015/863 Statement

GIGABYTE products have not intended to add and safe from hazardous substances (Cd, Pb, Hg, Cr<sup>+6</sup>, PBDE, PBB, DEHP, BBP, DBP and DIBP). The parts and components have been carefully selected to meet RoHS requirement. Moreover, we at GIGABYTE are continuing our efforts to develop products that do not use internationally banned toxic chemicals.

#### European Union (EU) Community Waste Electrical & Electronic Equipment (WEEE) Directive Statement

GIGABYTE will fulfill the national laws as interpreted from the 2012/19/ EU WEEE (Waste Electrical and Electronic Equipment) (recast) directive. The WEEE Directive specifies the treatment, collection, recycling and disposal of electric and electronic devices and their components. Under the Directive, used equipment must be marked, collected separately, and disposed of properly.

#### **WEEE Symbol Statement**

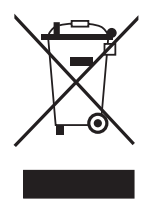

The symbol shown below is on the product or on its packaging, which indicates that this product must not be disposed of with other waste. Instead, the device should be taken to the waste collection centers for activation of the treatment, collection, recycling and disposal procedure.

For more information about where you can drop off your waste equipment for recycling, please contact your local government office, your household waste disposal service or where you purchased the product for details of environmentally safe recycling.

#### End of Life Directives-Recycling

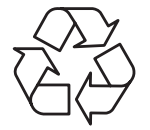

The symbol shown below is on the product or on its packaging, which indicates that this product must not be disposed of with other waste. Instead, the device should be taken to the waste collection centers for activation of the treatment, collection, recycling and disposal procedure.

# Déclaration de Conformité aux Directives de l'Union européenne (UE)

Cet appareil portant la marque CE est conforme aux directives de l'UE suivantes: directive Compatibilité Electromagnétique 2014/30/UE, directive Basse Tension 2014/35/UE, directive 2009/125/CE en matière d'écoconception, la directive RoHS II 2011/65/UE & la déclaration 2015/863.

La conformité à ces directives est évaluée sur la base des normes européennes harmonisées applicables.

#### European Union (EU) CE-Konformitätserklärung

Dieses Produkte mit CE-Kennzeichnung erfüllen folgenden EU-Richtlinien: EMV-Richtlinie 2014/30/EU, Niederspannungsrichtlinie 2014/30/EU, Ökodesign-Richtlinie 2009/125/EC, RoHS-Richtlinie 2011/65/EU erfüllt und die 2015/863 Erklärung.

Die Konformität mit diesen Richtlinien wird unter Verwendung der entsprechenden Standards zurEuropäischen Normierung beurteilt.

#### CE declaração de conformidade

Este produto com a marcação CE estão em conformidade com das seguintes Diretivas UE: Diretiva Baixa Tensão 2014/35/EU; Diretiva CEM 2014/30/EU; Diretiva Conceção Ecológica 2009/125/CE; Diretiva RSP 2011/65/UE e a declaração 2015/863.

A conformidade com estas diretivas é verificada utilizando as normas europeias harmonizadas.

#### CE Declaración de conformidad

Este producto que llevan la marca CE cumplen con las siguientes Directivas de la Unión Europea: Directiva EMC (2014/30/EU), Directiva de bajo voltaje (2014/35/EU), Directiva de Ecodiseño (2009/125/EC), Directiva RoHS (recast) (2011/65/EU) y la Declaración 2015/863.

El cumplimiento de estas directivas se evalúa mediante las normas europeas armonizadas.

#### Japan Class 01 Equipment Statement

安全にご使用いただくために 接地接続は必ず電源プラグを電源につなぐ前に行って下さい。 また、接地接続を外す場合は、必ず電源プラグを電源から切り離してか ら行って下さい。

#### **Japan VCCI Class B Statement**

クラスB VCCI 基準について

この装置は、クラスB情報技術装置です。この装置は、家庭環境で使用することを目的としていますが、この装置がラジオやテレビジョン 受信機に近接して使用されると、受信障害を引き起こすことがありま す。

取扱説明書に従って正しい取り扱いをして下さい。

VCCI-B

#### **China RoHS Compliance Statement**

#### 中国《废弃电器电子产品回收处理管理条例》提示性说明

为了更好地关爱及保护地球,当用户不再需要此产品或产品寿命终止时, 请遵守国家废弃电器电子产品回收处理相关法律法规,将其交给当地具有 国家认可的回收处理资质的厂商进行回收处理。

#### 环保使用期限

#### **Environment-friendly Use Period**

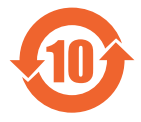

此标识指期限(十年),电子电气产品中含有的有害物质不会 发生外泄或突变、电子电气产品用户正常使用该电子电气产品 不会对环境造成严重 污染或对其人身、财产造成严重损害的 期限。

#### 产品中有害物质的名称及含量:

|                                                                                 | 有害物质      |      |      |     |       |        |
|---------------------------------------------------------------------------------|-----------|------|------|-----|-------|--------|
| 部件名称                                                                            | 铅<br>(Ph) | 汞    | 镉    | 六价铬 | 多溴联苯  | 多溴二苯醚  |
|                                                                                 | (PD)      | (Hg) | (Ca) |     | (PBB) | (PBDE) |
| 印刷电路板及其电<br>子组件                                                                 | х         | 0    | 0    | 0   | 0     | 0      |
| 液晶面板                                                                            | Х         | 0    | 0    | 0   | 0     | 0      |
| 外壳                                                                              | 0         | 0    | 0    | 0   | 0     | 0      |
| 外部信号连接头<br>及线材                                                                  | х         | 0    | 0    | 0   | 0     | 0      |
| 本表格依据 SJ/T 11364 的规定编制。<br>〇: 表示该有害物质在该部件所有均质材料中的含量均在 GB/T 26572 规定的限量要求<br>以下。 |           |      |      |     |       |        |

X: 表示该有害物质至少在该部件的某一均质材料中的含量超出 GB/T 26572 规定的限 量要求。

#### 限用物質含有情況標示聲明書 Declaration of the Presence Condition of the Restricted Substances Marking

| 設備名稱:      |                   | 液晶顯示器 ,型號 (型式):                                           |                      |                                         | G32QC                                        |                                                      |
|------------|-------------------|-----------------------------------------------------------|----------------------|-----------------------------------------|----------------------------------------------|------------------------------------------------------|
| Equipment  |                   | Type designation (Type):                                  |                      |                                         |                                              |                                                      |
|            |                   | 限用物質及其化學符號<br>Restricted substances and its chemical symb |                      |                                         |                                              | bols                                                 |
| 單元<br>Unit | 邰<br>上ead<br>(Pb) | 汞<br>Mercury<br>(Hg)                                      | 鎘<br>Cadmium<br>(Cd) | 六價鉻<br>Hexavalent<br>chromium<br>(Cr+6) | 多溴聯苯<br>Polybrominated<br>biphenyls<br>(PBB) | 多溴二苯醚<br>Polybrominated<br>diphenyl ethers<br>(PBDE) |
| 塑料外框       | 0                 | 0                                                         | 0                    | 0                                       | 0                                            | 0                                                    |
| 後殼         | 0                 | 0                                                         | 0                    | $\bigcirc$                              | 0                                            | 0                                                    |
| 液晶面板       | _                 | 0                                                         | 0                    | $\bigcirc$                              | 0                                            | 0                                                    |
| 電路板組件      | _                 | 0                                                         | 0                    | $\bigcirc$                              | 0                                            | 0                                                    |
| 底座         | 0                 | 0                                                         | 0                    | 0                                       | 0                                            | 0                                                    |
| 電源線        | _                 | 0                                                         | 0                    | 0                                       | 0                                            | 0                                                    |
| 其他線材       | _                 | 0                                                         | 0                    | 0                                       | 0                                            | 0                                                    |

備考1. "超出0.1 wt %"及"超出0.01 wt %" 係指限用物質之百分比含量超出百分比 含量基準值。

Note 1: "Exceeding 0.1 wt %" and "exceeding 0.01 wt %" indicate that the percentage content of the restricted substance exceeds the reference percentage value of presence condition.

Note 2: "()" indicates that the percentage content of the restricted substance does not exceed the percentage of reference value of presence.

備考3. "一" 係指該項限用物質為排除項目。

Note 3: "-" indicates that the restricted substance corresponds to the exemption.

## Προειδοποιήσεις ασφαλείας

Διαβάστε τις ακόλουθες προφυλάξεις ασφαλείας πριν χρησιμοποιήσετε την οθόνη.

- Χρησιμοποιείτε μόνο τα εξαρτήματα που παρέχονται με την οθόνη ή αυτά που συνιστώνται από τον κατασκευαστή.
- Κρατήστε την πλαστική σακούλα συσκευασίας για το προϊόν σε μέρος που δεν μπορούν να προσεγγίσουν παιδιά.
- Πριν συνδέσετε την οθόνη στην πρίζα, βεβαιωθείτε ότι η τάση του καλωδίου τροφοδοσίας είναι συμβατή με την προδιαγραφή τροφοδοσίας στη χώρα στην οποία βρίσκεστε.
- Το βύσμα του καλωδίου τροφοδοσίας πρέπει να είναι συνδεδεμένο σε μια σωστά συνδεδεμένη και γειωμένη πρίζα.
- Μην αγγίζετε το καλώδιο με βρεγμένα χέρια καθώς υπάρχει κίνδυνος ηλεκτροπληξίας.
- Τοποθετήστε την οθόνη σε σταθερό σημείο με καλό αερισμό.
- Μην τοποθετείτε την οθόνη κοντά σε πηγές θερμότητας, όπως ηλεκτρικά θερμαντικά σώματα ή άμεσο ηλιακό φως.
- Οι οπές ή τα ανοίγματα στην οθόνη είναι για αερισμό. Μην καλύπτετε ή παρεμποδίζετε τις οπές εξαερισμού με αντικείμενα.
- Μην χρησιμοποιείτε την οθόνη κοντά σε νερό, ροφήματα ή σε όλα τα είδη υγρών. Διαφορετικά, μπορεί να προκληθεί ηλεκτροπληξία ή βλάβη στην οθόνη.
- Βεβαιωθείτε ότι έχετε αποσυνδέσει την οθόνη από την πρίζα πριν τον καθαρισμό.
- Καθώς η επιφάνεια της οθόνης είναι εύκολο να γρατσουνιστεί, αποφύγετε να αγγίζετε την επιφάνεια με σκληρά ή αιχμηρά αντικείμενα.
- Χρησιμοποιήστε ένα μαλακό πανί που δεν αφήνει χνούδι αντί για χαρτομάντιλα για να σκουπίσετε την οθόνη. Μπορείτε να χρησιμοποιήσετε ένα καθαριστικό γυαλιού για να καθαρίσετε την οθόνη, εάν απαιτείται. Ωστόσο, μην ψεκάζετε ποτέ το καθαριστικό απευθείας στην οθόνη.
- Αποσυνδέστε το φις τροφοδοσίας εάν πρόκειται να μην χρησιμοποιήσετε την οθόνη για μεγάλο χρονικό διάστημα.
- Μην επιχειρήσετε να αποσυναρμολογήσετε ή να επισκευάσετε την οθόνη μόνοι σας.

# ΠΕΡΙΕΧΟΜΕΝΑ

| Safety Information                                    | 3  |
|-------------------------------------------------------|----|
| Regulatory Notices                                    | 3  |
| Προειδοποιήσεις ασφαλείας                             | 9  |
| Εισαγωγή                                              | 11 |
| Άνοιγμα της συσκευασίας                               |    |
| Περιεχόμενα συσκευασίας                               | 13 |
| Επισκόπηση προϊόντος                                  | 14 |
| Ας ξεκινήσουμε                                        | 16 |
| Εγκατάσταση της βάσης οθόνης                          |    |
| Ρύθμιση της γωνίας προβολής                           |    |
| Εγκατάσταση βραχίονα στηρίγματος τοίχου (προαιρετικό) | 19 |
| Συνδέσεις                                             | 21 |
| Χρήση της συσκευής                                    |    |
| Ενεργοποίηση/Απενεργοποίηση                           |    |
| Συστάσεις για την άνεση του χρήστη                    | 23 |
| Επιλογή πηγής εισόδου                                 | 23 |
| Λειτουργίες                                           |    |
| Γρήγορο μενού                                         | 24 |
| Διαμόρφωση των ρυθμίσεις συσκευής                     |    |
| Παραρτήματα                                           |    |
| Προδιαγραφές                                          |    |
| Λίστα υποστηριζόμενων χρονισμών                       |    |
| Αντιμετώπιση προβλημάτων                              | 41 |
| Βασική φροντίδα                                       |    |
| Σημειώσεις σχετικά με τη φόρτιση μέσω USB             |    |
| Πληροφορίες σέρβις GIGABYTE                           |    |

## ΕΙΣΑΓΩΓΗ

#### Άνοιγμα της συσκευασίας

- Ανοίξτε το επάνω κάλυμμα του κιβωτίου συσκευασίας. Στη συνέχεια, παρατηρήστε την ετικέτα αποσυσκευασίας που είναι προσαρτημένη στο εσωτερικό κάλυμμα.
- **2.** Αφού βεβαιωθείτε ότι το κιβώτιο έχει τον σωστό προσανατολισμό, τοποθετήστε προσεκτικά το κιβώτιο σε μια σταθερή επιφάνεια.

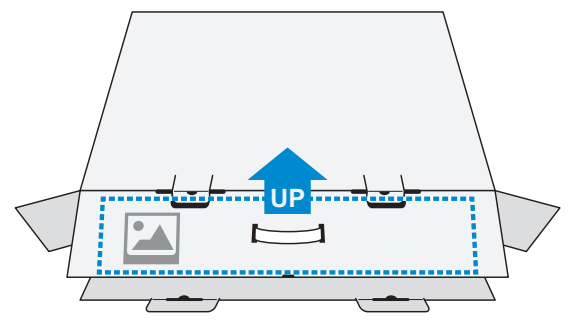

3. Ανοίξτε το εσωτερικό κάλυμμα.

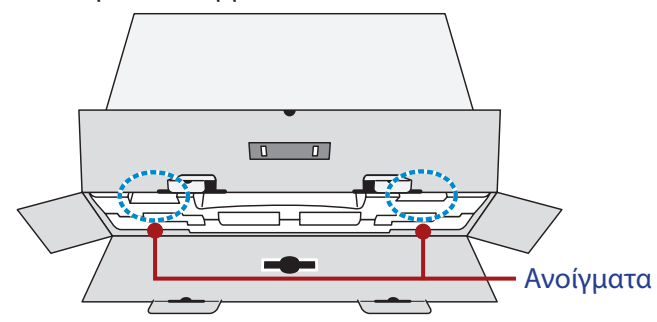

 Πιάστε το αφρολέξ EPS (από τα ανοίγματα) και τραβήξτε το έξω από το κιβώτιο.

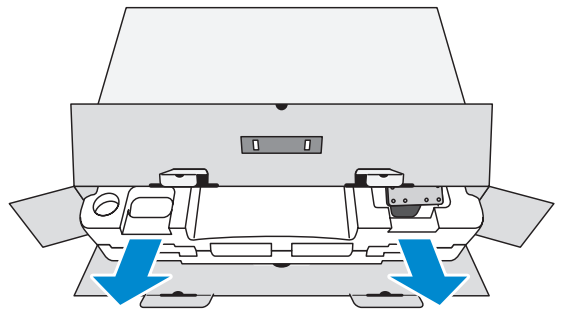

5. Αφαιρέστε τα εξαρτήματα από το επάνω αφρολέξ EPS.

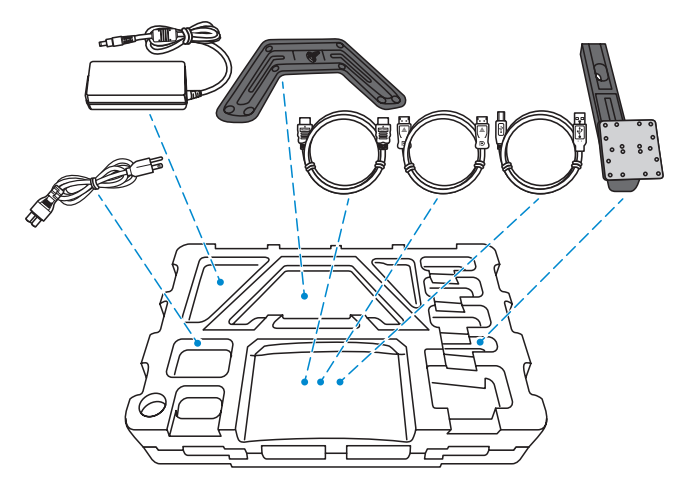

**6.** Αφαιρέστε το επάνω αφρολέξ EPS. Στη συνέχεια μπορείτε να αφαιρέσετε την οθόνη από το κάτω αφρολέξ EPS.

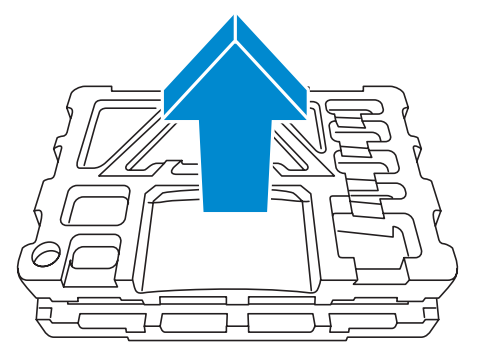

## Περιεχόμενα συσκευασίας

Τα παρακάτω στοιχεία συνοδεύουν το κιβώτιο συσκευασίας. Εάν λείπει οποιοδήποτε από αυτά, παρακαλούμε επικοινωνήστε με το κατάστημα λιανικής πώλησης.

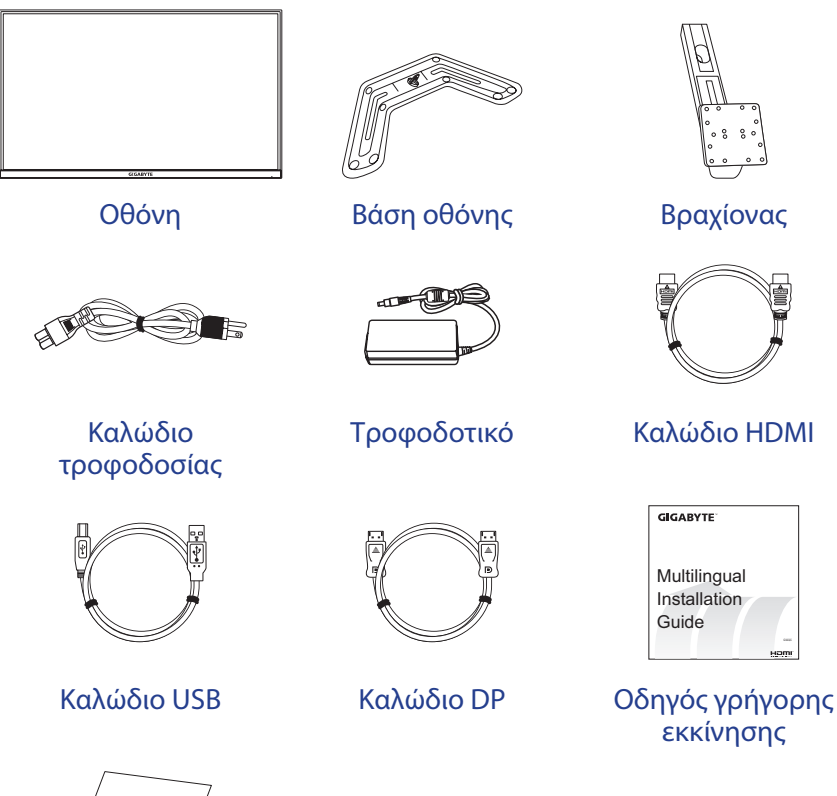

Warranty Card

Κάρτα εγγύησης

**Σημείωση:** Φυλάξτε το κουτί συσκευασίας και τα υλικά συσκευασίας για μελλοντική μεταφορά της οθόνης.

## Επισκόπηση προϊόντος

#### Μπροστινή όψη

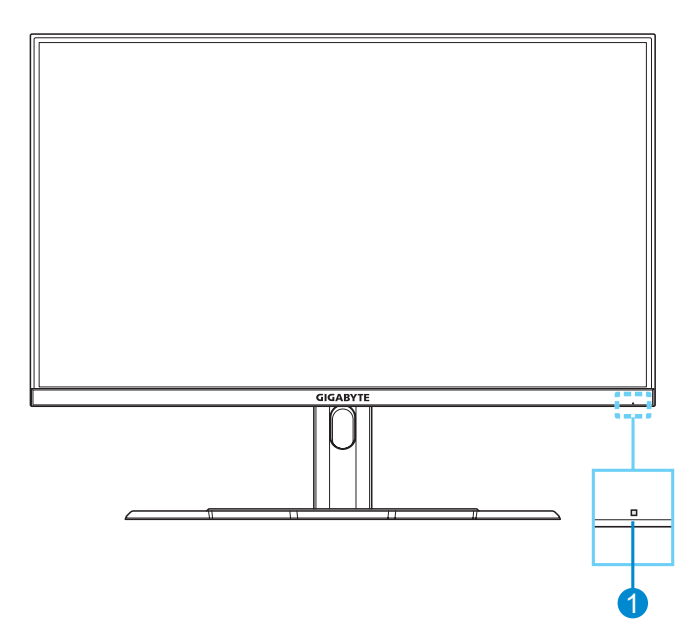

1 LED ισχύος

#### Πίσω όψη

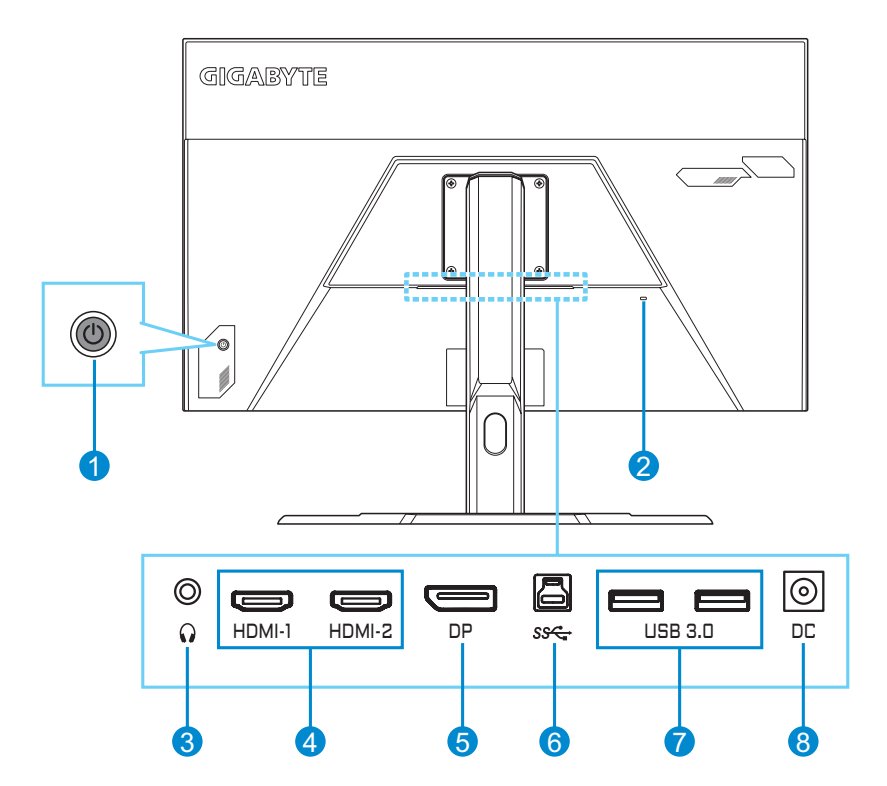

- 1 Κουμπί Control (Έλεγχος)
- 2 Κλειδαριά τύπου Kensington
- 3 Υποδοχή ακουστικών
- 4 Θύρες HDMI (x2)

- 5 DisplayPort
- 6 Θύρα USB ανοδικής ροής
- 7 Θύρες USB 3.0 (x2)
- 8 Υποδοχή τροφοδοσίας DC IN

# ΑΣ ΞΕΚΙΝΗΣΟΥΜΕ

## Εγκατάσταση της βάσης οθόνης

- Τοποθετήστε την οθόνη επάνω στο αφρολέξ EPS με την οθόνη στραμμένη προς τα κάτω.
- Βεβαιωθείτε ότι οι οπές των βιδών είναι σωστά ευθυγραμμισμένες και τοποθετήστε τη βάση στο πίσω μέρος της οθόνης. Στη συνέχεια, χρησιμοποιήστε τις βίδες για να στερεώσετε τη βάση.

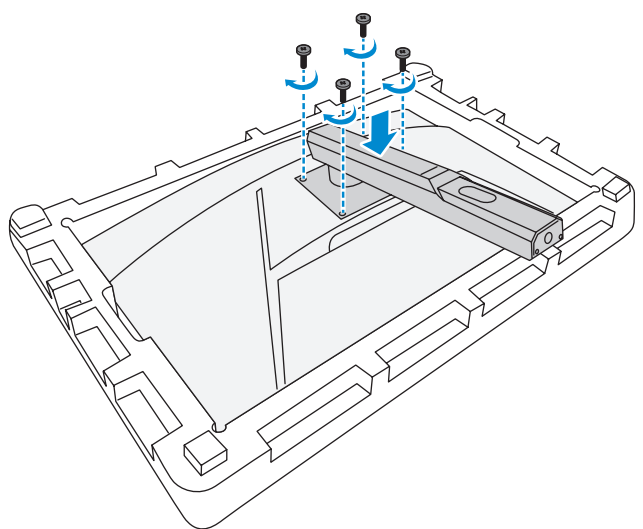

 Ευθυγραμμίστε τη βάση της οθόνης με το στήριγμα κάτω από τη βάση. Στη συνέχεια, προσαρτήστε τη βάση στο στήριγμα.

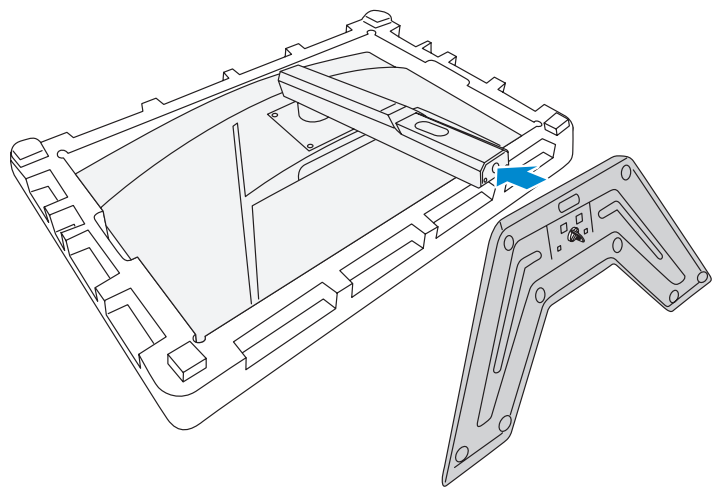

**4.** Ανασηκώστε το δακτύλιο στήριξης και γυρίστε τον δεξιόστροφα για να στερεώσετε τη βάση της οθόνης στη θέση της.

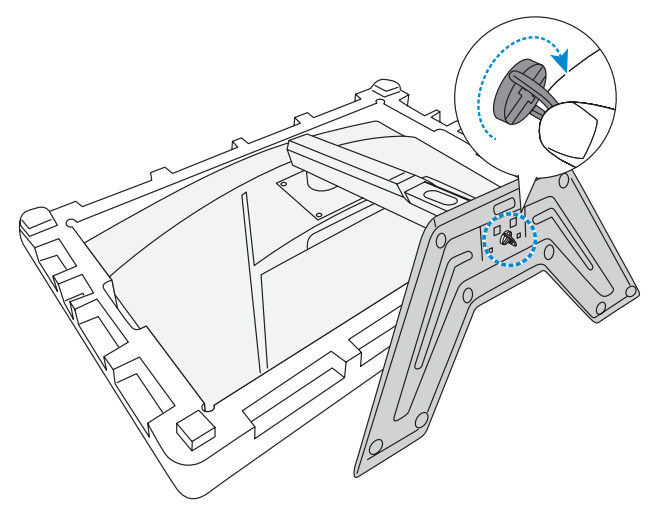

**5.** Ανασηκώστε την οθόνη σε όρθια θέση και τοποθετήστε την πάνω σε ένα τραπέζι.

## Ρύθμιση της γωνίας προβολής

Σημείωση: Κρατήστε τη βάση της οθόνης έτσι ώστε η οθόνη να μην ανασηκώνεται όταν κάνετε τη ρύθμιση.

#### Ρύθμιση της γωνίας κλίσης

Γείρετε την οθόνη προς τα εμπρός ή προς τα πίσω στην επιθυμητή γωνία θέασης (5° έως 20°).

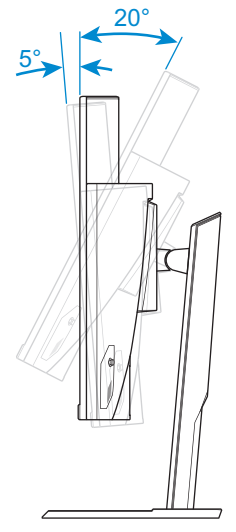

#### Ρύθμιση ύψους οθόνης

Κατεβάστε ή σηκώστε την οθόνη στο επιθυμητό ύψος (0 έως 100mm).

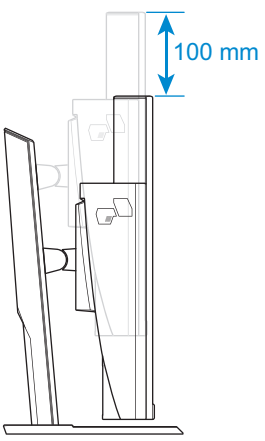

## Εγκατάσταση βραχίονα στηρίγματος τοίχου (προαιρετικό)

Χρησιμοποιείτε μόνο το κιτ εντοιχισμού 100 x 100 mm που συνιστάται από τον κατασκευαστή.

- Τοποθετήστε την οθόνη επάνω στο αφρολέξ EPS με την οθόνη στραμμένη προς τα κάτω.
- 2. Αφαιρέστε τις βίδες που ασφαλίζουν τη βάση στην οθόνη.

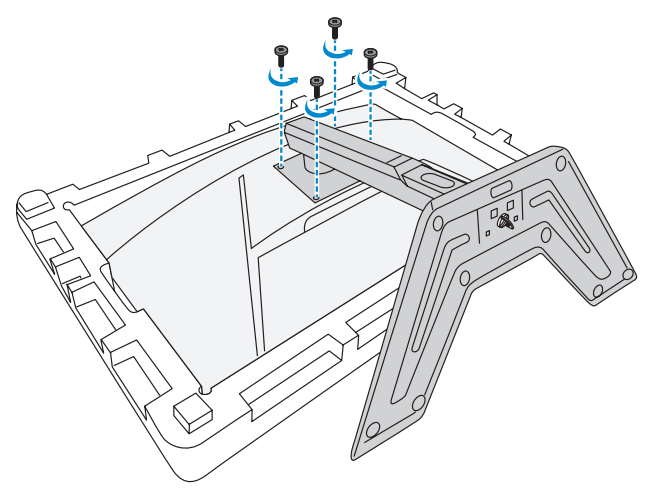

3. Αφαιρέστε τη βάση.

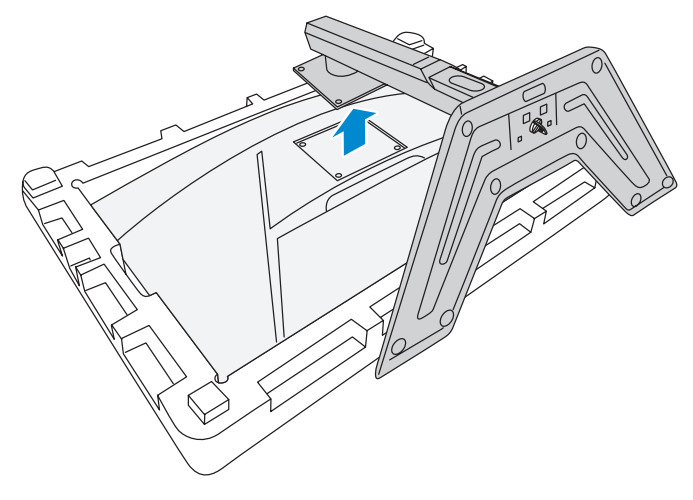

4. Συνδέστε τον βραχίονα τοποθέτησης στις οπές στερέωσης στο πίσω μέρος της οθόνης. Στη συνέχεια, χρησιμοποιήστε τις βίδες για να ασφαλίσετε τον βραχίονα στη θέση του.

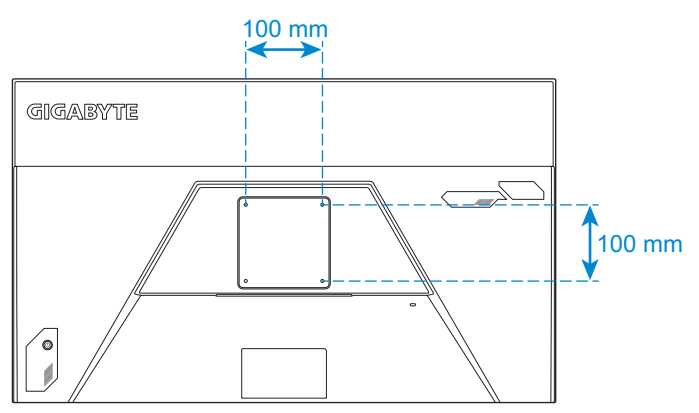

**Σημείωση:** Για να αναρτήσετε την οθόνη στον τοίχο, ανατρέξτε στον οδηγό εγκατάστασης που περιλαμβάνεται στο κιτ εντοιχισμού.

## Συνδέσεις

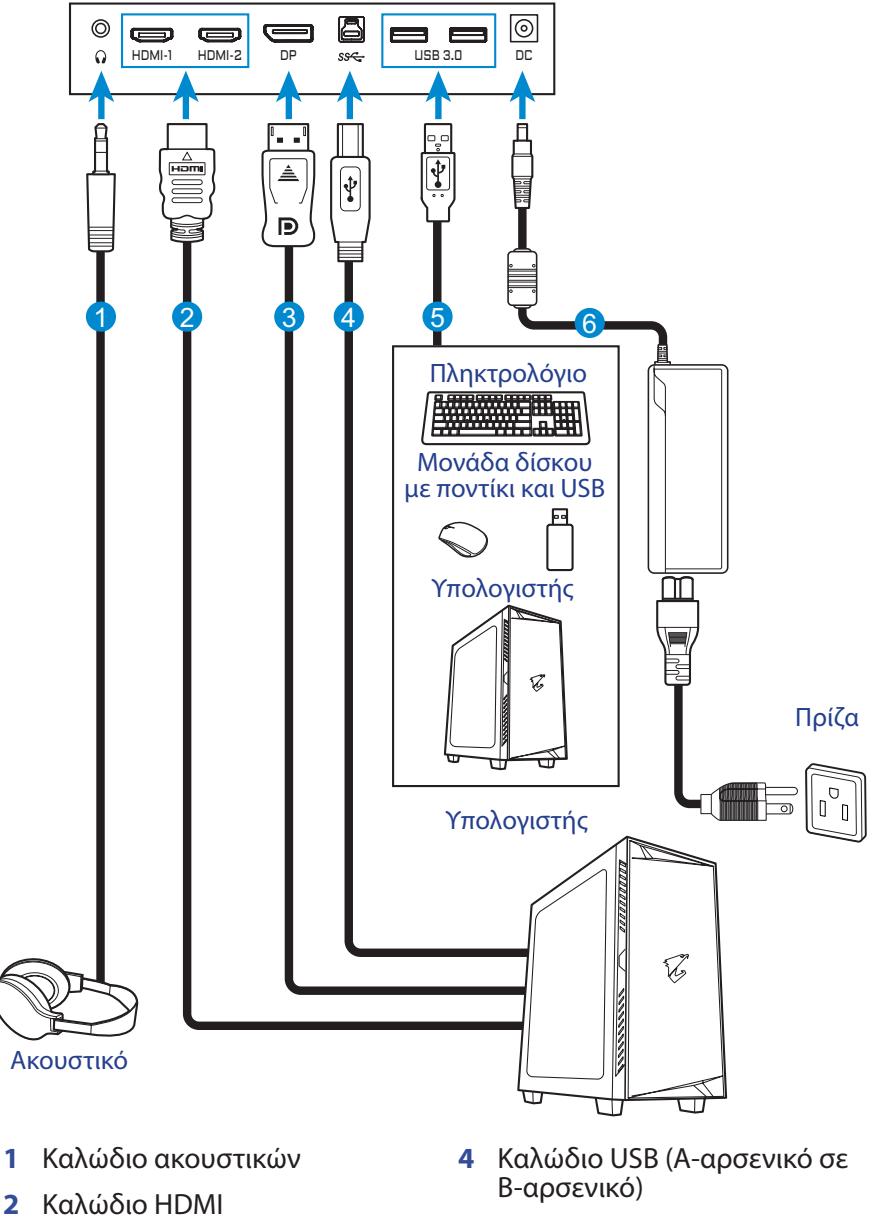

- Καλώδιο DisplayPort 3
- Καλώδιο USB 5
- Τροφοδοτικό και καλώδιο 6 τροφοδοσίας

# ΧΡΗΣΗ ΤΗΣ ΣΥΣΚΕΥΗΣ

## Ενεργοποίηση/Απενεργοποίηση

#### Ενεργοποίηση

- 1. Συνδέστε το καλώδιο τροφοδοσίας στον μετασχηματιστή ρεύματος.
- Συνδέστε το τροφοδοτικό στην υποδοχή DC IN στο πίσω μέρος της οθόνης.
- Συνδέστε το καλώδιο τροφοδοσίας σε μια πρίζα εναλλασσόμενου ρεύματος.
- 4. Πιέστε το κουμπί τροφοδοσίας Control (Έλεγχος) για να ενεργοποιήσετε την οθόνη. Το LED τροφοδοσίας θα ανάψει με λευκό χρώμα, υποδεικνύοντας ότι η οθόνη είναι έτοιμη για χρήση.

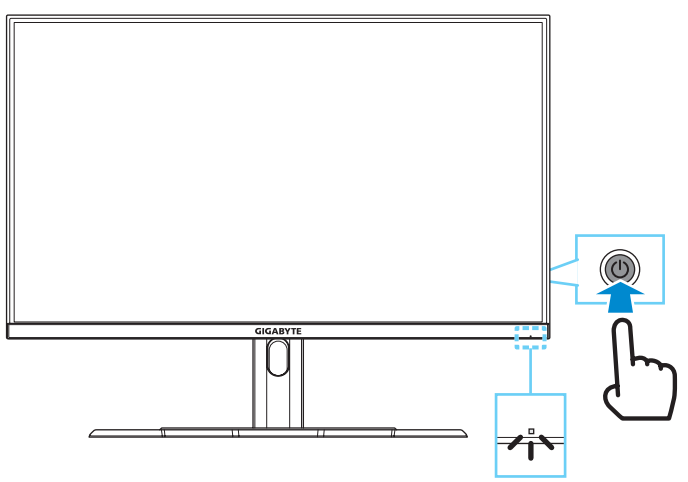

**Σημείωση:** Εάν δεν υπάρχει σήμα, η οθόνη θα εμφανίσει για λίγο το μήνυμα **No signal (Χωρίς σήμα)**. Στη συνέχεια, η οθόνη θα εισέλθει σε λειτουργία εξοικονόμησης ενέργειας και η ένδειξη λειτουργίας LED θα ανάψει με λευκό χρώμα και θα αρχίζει να αναβοσβήνει ανά διαστήματα του ενός δευτερολέπτου.

#### Απενεργοποίηση

Πατήστε παρατεταμένα το κουμπί **Control (Έλεγχος)** για 2 δευτερόλεπτα, για να απενεργοποιήσετε την οθόνη.

**Σημείωση:** Όταν εμφανίζεται στην οθόνη το μενού **Main (Κύριο)**, μπορείτε επίσης να απενεργοποιήσετε την οθόνη μετακινώντας το κουμπί **Control** (Έλεγχος) προς τα κάτω (()). Ανατρέξτε στην ενότητα σελίδα 26.

## Συστάσεις για την άνεση του χρήστη

Ακολουθούν μερικές συμβουλές για την άνετη προβολή της οθόνης σας:

- Οι βέλτιστες αποστάσεις προβολής για οθόνες κυμαίνονται από περίπου 510 έως 760 mm (20 "έως 30").
- Μια γενική κατευθυντήρια γραμμή είναι η τοποθέτηση της οθόνης έτσι ώστε η κορυφή της οθόνης να βρίσκεται στο ύψος των ματιών ή λίγο κάτω από το ύψος των ματιών σας όταν κάθεστε άνετα.
- Χρησιμοποιήστε επαρκή φωτισμό για τον τύπο εργασίας που εκτελείτε.
- Κάντε τακτικά και συχνά διαλείμματα (τουλάχιστον για 10 λεπτά) κάθε μισή ώρα.
- Φροντίστε να κοιτάτε περιοδικά μακριά από την οθόνη σας και να εστιάζετε σε ένα μακρινό αντικείμενο για τουλάχιστον 20 δευτερόλεπτα κατά τη διάρκεια των διαλειμμάτων.
- Οι ασκήσεις των ματιών μπορούν να συμβάλλουν στη μείωση της καταπόνησής τους. Επαναλάβετε αυτές τις ασκήσεις συχνά:
   (1) Κοιτάξτε πάνω και κάτω (2) περιστρέψτε αργά τα μάτια σας (3) μετακινήστε τα μάτια σας διαγώνια.

## Επιλογή πηγής εισόδου

- Μετακινήστε το κουμπί Control (Έλεγχος) προς τα δεξιά (
   για να μπείτε στο μενού Input (Είσοδος).
- Μετακινήστε το κουμπί Control (Έλεγχος) προς τα πάνω/κάτω (()) για να επιλέξετε την επιθυμητή πηγή εισόδου. Στη συνέχεια, πιέστε το κουμπί Control (Έλεγχος) για επιβεβαίωση.

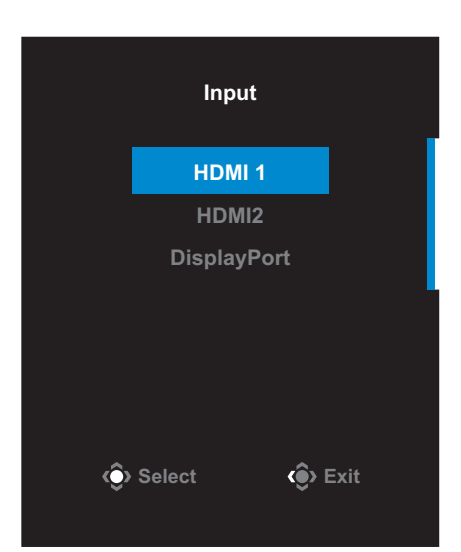

# ΛΕΙΤΟΥΡΓΙΕΣ

## Γρήγορο μενού

#### Πλήκτρο συντόμευσης

Από προεπιλογή, το κουμπί **Control (Έλεγχος)** έχει αντιστοιχιστεί με τη συγκεκριμένη λειτουργία.

**Σημείωση:** Για να αλλάξετε τη λειτουργία πλήκτρων συντόμευσης, ανατρέξτε στην ενότητα «Quick Switch (Γρήγορη εναλλαγή)» στοσελίδα 36.

Για να αποκτήσετε πρόσβαση στη λειτουργία πλήκτρων συντόμευσης, κάντε τα εξής:

 Μετακινήστε το κουμπί Control (Έλεγχος) προς τα πάνω (()) για να μπείτε στο μενού Black Equalizer (Ισοσταθμιστής μαύρου).

Μετακινήστε το κουμπί **Control (Έλεγχος)** προς τα πάνω/κάτω (④) για να προσαρμόσετε τη ρύθμιση και πατήστε το πλήκτρο **Control (Έλεγχος)** για επιβεβαίωση.

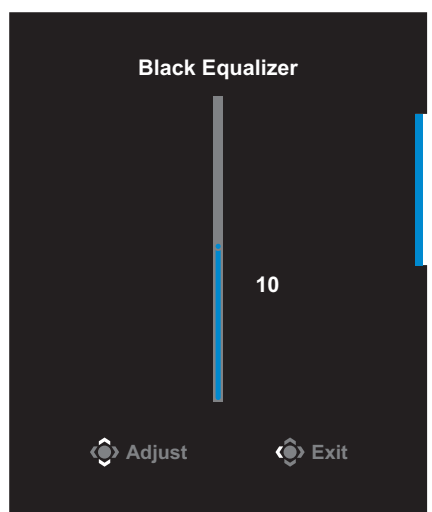

Μετακινήστε το κουμπί Control (Έλεγχος) προς τα κάτω (<sup>(()</sup>) για να μπείτε στο μενού Picture Mode (Λειτουργία εικόνας).

Μετακινήστε το κουμπί **Control (Έλεγχος)** προς τα πάνω/κάτω (�) για να επιλέξετε την επιθυμητή επιλογή και πατήστε το πλήκτρο **Control (Έλεγχος)** για επιβεβαίωση.

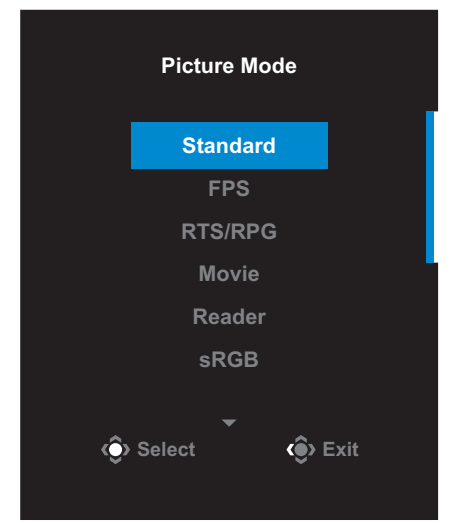

Μετακινήστε το κουμπί Control (Έλεγχος) αριστερά (<sup>(</sup>)) για να μπείτε στο μενού Volume (Ένταση).

Μετακινήστε το κουμπί **Control (Έλεγχος)** προς τα πάνω/κάτω (<sup>(())</sup>) για να ρυθμίσετε την ένταση του ήχου των ακουστικών και πατήστε το πλήκτρο **Control (Έλεγχος)** για επιβεβαίωση.

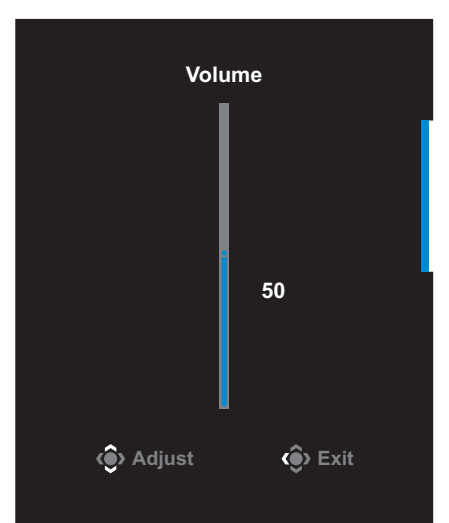

Μετακινήστε το κουμπί Control (Ἐλεγχος) προς τα δεξιά (④) για να μπείτε στο μενού Input (Είσοδος). Ανατρέξτε στην ενότητα «Επιλογή πηγής εισόδου».

**Σημείωση:** Για να κλείσετε το μενού, μετακινήστε το κουμπί **Control (Έλεγχος)** αριστερά (()).

#### Οδηγός κουμπιών ρυθμιζόμενης λειτουργίας

Πατήστε το κουμπί **Control (Έλεγχος)** για να εμφανιστεί το μενού **Main** (Κύριο).

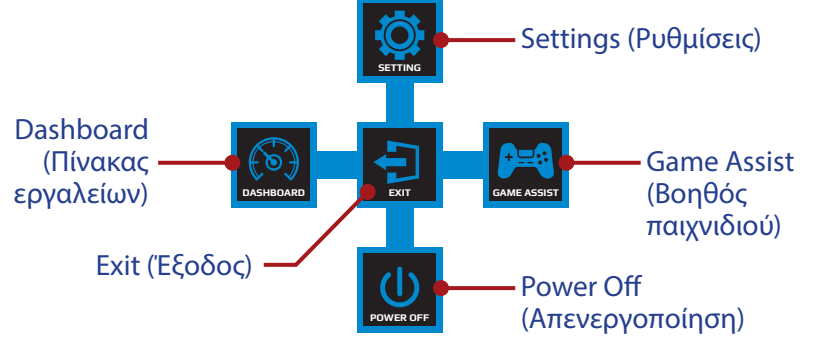

Στη συνέχεια, χρησιμοποιήστε το κουμπί **Control (Έλεγχος)** για να επιλέξετε την επιθυμητή λειτουργία και να διαμορφώσετε τις σχετικές ρυθμίσεις.

#### Πίνακας εργαλείων

Όταν εμφανίζεται το μενού **Main (Κύριο)** στην οθόνη, μετακινήστε το κουμπί **Control (Έλεγχος)** αριστερά () για να μπείτε στο μενού **Dashboard (Πίνακας εργαλείων)**.

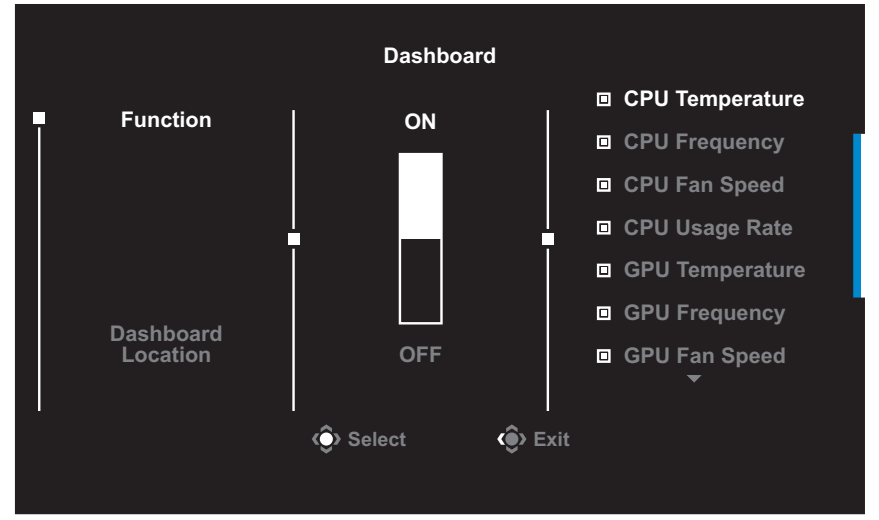

- Function (Λειτουργία): Ενεργοποίηση/Απενεργοποίηση της λειτουργίας. Όταν είναι ενεργοποιημένο, μπορείτε να επιλέξετε τις επιθυμητές επιλογές που θα εμφανίζονται στην οθόνη.
- Dashboard Location (Τοποθεσία πίνακα εργαλείων): Καθορίστε τη θέση των πληροφοριών του πίνακα εργαλείων που θα εμφανίζονται στην οθόνη.

Αφού ολοκληρωθεί η διαμόρφωση του πίνακα εργαλείων, θα μεταφερθούν τα δεδομένα συστήματος στο SOC μέσω της θύρας USB και θα εμφανιστεί στην οθόνη η τιμή των επιλεγμένων λειτουργιών.

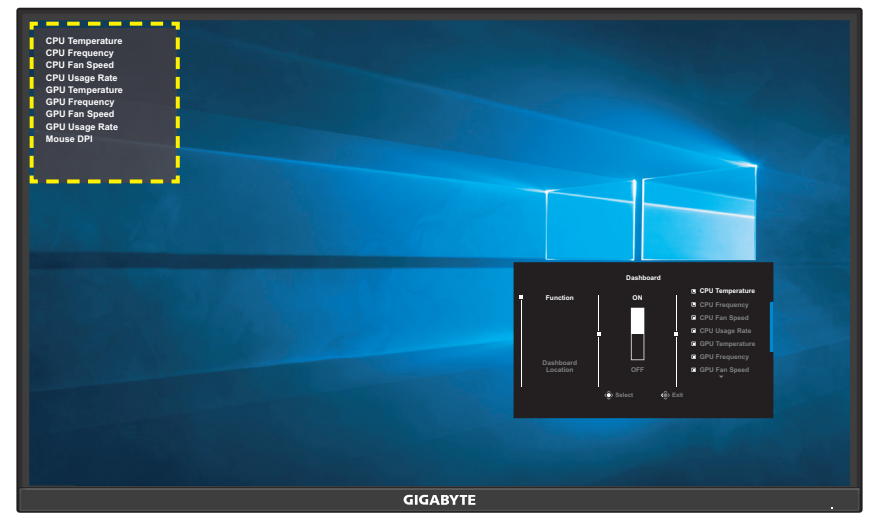

**Σημείωση:** Βεβαιωθείτε ότι το καλώδιο USB είναι σωστά συνδεδεμένο στην θύρα USB ανοδικής ροής της οθόνης και στη θύρα USB του υπολογιστή σας.

#### <u>Βοηθός παιχνιδιού</u>

Όταν εμφανιστεί το μενού **Main (Κύριο)** στην οθόνη, μετακινήστε το κουμπί **Control (Έλεγχος)** προς τα δεξιά () για να μπείτε στο μενού **Game Assist (Βοηθός παιχνιδιού)**.

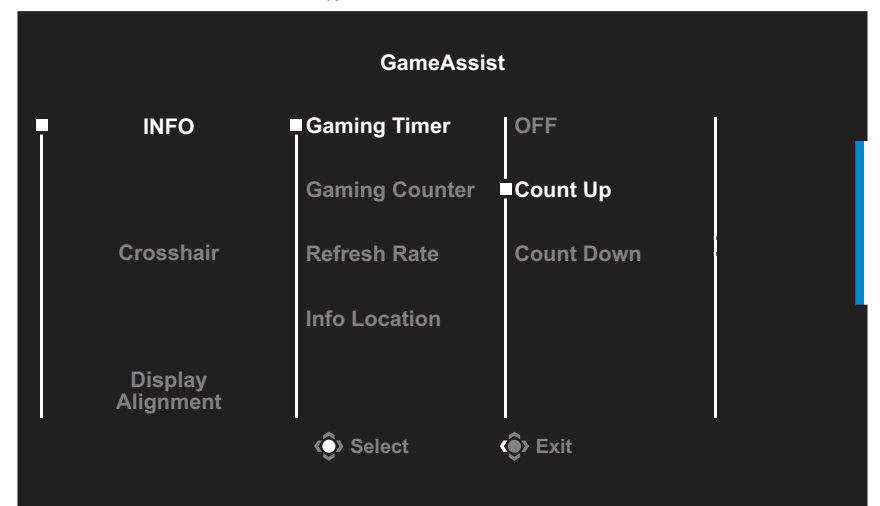

- INFO (ΠΛΗΡΟΦΟΡΙΕΣ): Διαμορφώστε τις ρυθμίσεις που σχετίζονται με τις βολές πρώτου προσώπου.
  - √ Επιλέξτε Gaming Timer (Χρονοδιακόπτης παιχνιδιού) για να επιλέξετε τη λειτουργία χρονομέτρησης αντίστροφης μέτρησης. Για να απενεργοποιήσετε αυτή τη λειτουργία, ρυθμίστε τη ρύθμιση στη θέση OFF.
  - √ Επιλέξτε Gaming Counter (Μετρητής παιχνιδιού) ή Refresh Rate (Ρυθμός ανανέωσης) για να ενεργοποιήσετε/ απενεργοποιήσετε τον μετρητή παιχνιδιού ή τον ρυθμό ανανέωσης σε πραγματικό χρόνο.
  - √ Επιλέξτε Info Location (Πληροφορίες τοποθεσίας) για να καθορίσετε τη θέση των πληροφοριών που θα εμφανίζονται στην οθόνη.

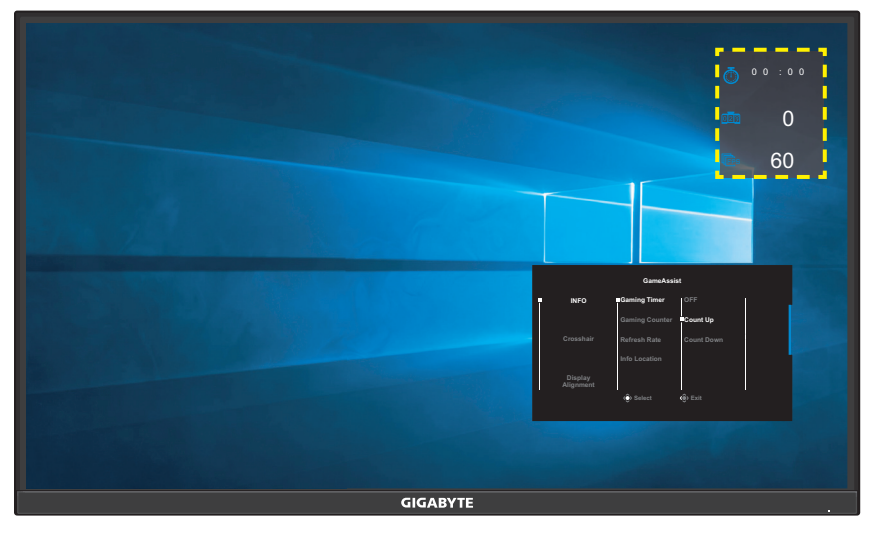

- Crosshair (Σταυρόνημα): Επιλέξτε τον επιθυμητό τύπο σταυρονήματος για να ταιριάζει στο περιβάλλον παιχνιδιού σας. Κάνει τον στόχο πολύ πιο εύκολο.
- Display Alignment (Ευθυγράμμιση οθόνης): Όταν η λειτουργία είναι ενεργοποιημένη, εμφανίζει τις γραμμές ευθυγράμμισης στις τέσσερις πλευρές της οθόνης, παρέχοντας ένα εύχρηστο εργαλείο για να κατατάξετε τέλεια πολλαπλές οθόνες.

## Διαμόρφωση των ρυθμίσεις συσκευής

Όταν εμφανιστεί το μενού **Main (Κύριο)** στην οθόνη, μετακινήστε το κουμπί **Control (Έλεγχος)** προς τα επάνω () για να μπείτε στο μενού **Settings (Ρυθμίσεις)**.

**Σημείωση:** Χρησιμοποιήστε το κουμπί **Control (Έλεγχος)** για να περιηγηθείτε στο μενού και να κάνετε ρυθμίσεις.

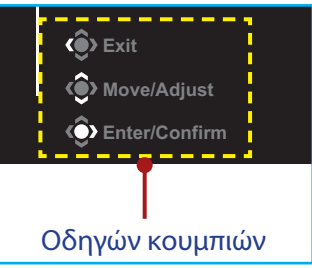

## Gaming (Παιχνίδι)

Διαμορφώστε τις ρυθμίσεις που σχετίζονται με το παιχνίδι.

| Resol<br>2560x | lution Black Equalizer<br>c1440 10 | Aim Stabilizer<br>OFF | Overdrive<br>Balance | Refresh Rate<br>165 HZ | AMD FreeSync<br>Premium Pro<br>ON |
|----------------|------------------------------------|-----------------------|----------------------|------------------------|-----------------------------------|
|                |                                    |                       |                      | Pictu                  | re Mode Standard                  |
|                | Gaming                             | Aim Stabilizer        |                      | 1                      |                                   |
|                | Picture                            | Black Equalizer       |                      |                        |                                   |
|                | Display                            | Super Resolution      |                      |                        |                                   |
|                | PIP/PBP                            | Display Mode          |                      |                        |                                   |
|                | System                             | Overdrive             |                      |                        |                                   |
|                | Language                           | AMD FreeSync          |                      |                        |                                   |
|                | Save Settings                      | Premium Pro           |                      | ê                      | > Exit                            |
|                | Reset All                          |                       |                      |                        | Move/Adjust                       |
| GIGA           | <b>BYTE</b> <sup>°</sup>           |                       |                      | ,<br>ê                 | Enter/Confirm                     |

| Στοιχείο                                     | Περιγραφή                                                                                                    |
|----------------------------------------------|----------------------------------------------------------------------------------------------------|
| Aim Stabilizer<br>(Σταθεροποιητής<br>στόχου) | Όταν αυτή η λειτουργία είναι ενεργοποιημένη,<br>μειώνεται η θόλωση της κίνησης σε παιχνίδια με<br>γρήγορη κίνηση.         |
|                                              | <b>Σημείωση:</b> Αυτή η λειτουργία είναι διαθέσιμη υπό τις<br>ακόλουθες συνθήκες:                                         |
|                                              | - όταν η ρύθμιση συχνότητας είναι χαμηλότερη από 100Hz.<br>- όταν ενεργοποιηθεί η λειτουργία AMD FreeSync<br>Premium Pro. |
|                                              | - όταν η τρέχουσα πηγή είναι HDR.                                                                                         |

| Στοιχείο                                     | Περιγραφή                                                                                                    |
|----------------------------------------------|----------------------------------------------------------------------------------------------------|
| Black Equalizer<br>(Ισοσταθμιστής<br>μαύρου) | Προσαρμόστε τη φωτεινότητα των μαύρων<br>περιοχών.                                                                                                    |
| Super Resolution<br>(Υπερ ανάλυση)           | Οξύνετε εικόνες χαμηλής ανάλυσης.                                                                                                    |
| Display Mode                                 | Επιλέξτε την αναλογία εικόνας της οθόνης.                                                                                                    |
| (Λειτουργία<br>εικόνας)                      | <ul> <li>Full (Πλήρης): Προσαρμόστε την εικόνα</li> <li>εισόδου για να γεμίσετε την οθόνη. Ιδανικό για</li> <li>εικόνες με αναλογία 16:9.</li> </ul>      |
|                                              | <ul> <li>Aspect (Αναλογία): Εμφανίζει την εικόνα<br/>εισόδου χωρίς γεωμετρική παραμόρφωση<br/>γεμίζοντας όσο το δυνατόν περισσότερη<br/>οθόνη.</li> </ul> |
|                                              | <b>Σημείωση:</b> 1:1, 22″W(16:10), 23″W(16:9), 23,6W(16:9), 24″W(16:9). Δεν είναι συμβατή με τη λειτουργία AMD FreeSync Premium Pro.                      |
| Overdrive                                    | Βελτιώστε τον χρόνο απόκρισης της οθόνης LCD.                                                                                                    |
| AMD FreeSync<br>Premium Pro                  | Όταν αυτή η λειτουργία είναι ενεργοποιημένη,<br>εξαλείφει την καθυστέρηση οθόνης και τη φθορά<br>όταν παίζετε παιχνίδια.                                  |

## Picture (Εικόνα)

Διαμορφώστε τις ρυθμίσεις που σχετίζονται με την εικόνα.

| HDR<br>OFF   | Brightness<br>80 | Contrast<br>50 | Sharpness<br>5 | Gamma<br>Gamma 3 | Color Temperature<br>User Define |
|--------------|------------------|----------------|----------------|------------------|----------------------------------|
|              |                  |                |                | Pictur           | e Mode Standard                  |
| Gaming       |                  | Standard       | Brightness     | 1                | 1                                |
| Picture      |                  |                | Contrast       |                  |                                  |
| Display      |                  |                | Color Vibrance |                  |                                  |
| PIP/PBP      |                  |                | Sharpness      |                  |                                  |
| System       |                  |                | Gamma          |                  |                                  |
| Language     | -                |                | Color Temp.    |                  |                                  |
| Save Setting | ls               |                | Low Blue Light | ١                |                                  |
| Reset All    |                  | Ţ              |                |                  | Move/Adjust                      |
| GIGABYTE     |                  | · ·            |                | Ô                | Enter/Confirm                    |

Επιλέξτε τη λειτουργία προεπιλεγμένης εικόνας.

- Standard (Τυπικό): Για την επεξεργασία εγγράφων ή ιστοσελίδων περιήγησης.
- FPS: Για αναπαραγωγή παιχνιδιών FPS (βολές πρώτου προσώπου).
- RTS/RPG: Για την αναπαραγωγή παιχνιδιών RTS (Στρατηγική σε πραγματικό χρόνο) ή RPG (Παιχνίδι ρόλων).
- Movie (Ταινία): Για την παρακολούθηση ταινιών.
- Reader (Πρόγραμμα ανάγνωσης): Για την προβολή εγγράφων.
- sRGB: Για την προβολή φωτογραφιών και γραφικών στον υπολογιστή.
- Custom 1 (Προσαρμοσμένο 1): Προσαρμοσμένες ρυθμίσεις λειτουργίας εικόνας.
- Custom 2 (Προσαρμοσμένο 2): Προσαρμοσμένες ρυθμίσεις λειτουργίας εικόνας.
- Custom 3 (Προσαρμοσμένο 3): Προσαρμοσμένες ρυθμίσεις λειτουργίας εικόνας.

Στη συνέχεια, μπορείτε να διαμορφώσετε τις ακόλουθες ρυθμίσεις εικόνας.

| Στοιχείο                    | Περιγραφή                            |
|-----------------------------|--------------------------------------|
| Brightness<br>(Φωτεινότητα) | Ρυθμίζει τη φωτεινότητα της εικόνας. |
| Contrast<br>(Αντίθεση)      | Ρυθμίζει την αντίθεση της εικόνας.   |

| Στοιχείο                                          | Περιγραφή                                                                                                    |
|---------------------------------------------------|----------------------------------------------------------------------------------------------------|
| Color Vibrance<br>(Ένταση<br>χρωμάτων)            | Ρυθμίζει την ένταση των πιο θαμπών χρωμάτων.                                                                                                    |
| Sharpness<br>(Ευκρίνεια)                          | Ρυθμίζει την ευκρίνεια της εικόνας.                                                                                                    |
| Gamma (Γάμμα)                                     | Προσαρμογή του μεσαίου επιπέδου φωτεινότητας.                                                                                                    |
| Color<br>Temperature<br>(Θερμοκρασία<br>χρώματος) | Επιλέξτε τη θερμοκρασία χρώματος.<br><b>Σημείωση:</b> Επιλέξτε <b>User Define (Ορισμός από</b><br><b>τον χρήστη)</b> για να προσαρμόσετε τη θερμοκρασία<br>χρώματος ρυθμίζοντας το κόκκινο (R), το πράσινο (G) ή<br>το μπλε (B) επίπεδο σύμφωνα με τις προτιμήσεις σας.                                                                               |
| Low Blue Light<br>(Χαμηλό μπλε<br>φως)            | <ul> <li>Μειώστε την ποσότητα έκθεσης σε μπλε φως από την οθόνη.</li> <li>Επίπεδο 0: Καμία μεταβολή.</li> <li>Επίπεδο 1~10: Όσο υψηλότερο είναι το επίπεδο, το περισσότερο θα μειωθεί το μπλε φως.</li> <li>Σημείωση: Το Επίπεδο 10 αποτελεί βελτιστοποιημένη ρύθμιση. Πρόκειται για συμμόρφωση με την Πιστοποίηση TUV χαμηλού μπλε φωτός.</li> </ul> |
| Dynamic<br>Contrast<br>(Δυναμική<br>αντίθεση)     | Προσαρμόστε το μαύρο επίπεδο της εικόνας για να<br>επιτύχετε τη βέλτιστη αντίθεση.                                                                                                    |
| Senseye Demo<br>(Επίδειξη<br>Senseye)             | Διαχωρίστε την οθόνη στη μέση (2 παράθυρα).<br>Η εικόνα της επιλεγμένης λειτουργίας με τις<br>προεπιλεγμένες ρυθμίσεις θα εμφανιστεί στο<br>αριστερό παράθυρο και η προσαρμοσμένη εικόνα<br>με τις νέες ρυθμίσεις θα εμφανιστεί στο δεξιό<br>παράθυρο.                                                                                                |
| Reset Picture<br>(Επαναφορά<br>εικόνας)           | Επαναφέρετε όλες τις ρυθμίσεις <b>Picture (Εικόνα)</b><br>στις προεπιλεγμένες ρυθμίσεις.                                                                                                    |

## Display (Οθόνη)

Διαμορφώστε τις ρυθμίσεις που σχετίζονται με την οθόνη.

| HDR<br>OFF  | Brightness<br>80 | Contrast<br>50 | Sharpness<br>5 | Gamma<br>Gamma 3 | Color Temperature<br>User Define |
|-------------|------------------|----------------|----------------|------------------|----------------------------------|
|             |                  |                |                | Pictu            | re Mode Standard                 |
| Gaming      | <b>.</b>         | Input          | HDMI 1         |                  |                                  |
| Picture     |                  |                | HDMI 2         |                  |                                  |
| Display     |                  |                | DisplayPort    |                  |                                  |
| PIP/PBP     |                  |                |                |                  |                                  |
| System      |                  |                |                |                  |                                  |
| Language    |                  |                |                |                  |                                  |
| Save Settir | ngs              |                |                | ٢                |                                  |
| Reset All   |                  |                |                | ¢                | Move/Adjust                      |
| GIGABYTE    |                  |                |                | Ŷ                | Enter/Confirm                    |

| Στοιχείο                                    | Περιγραφή                                                                                                    |
|---------------------------------------------|----------------------------------------------------------------------------------------------------|
| Input (Είσοδος)                             | Επιλέξτε την πηγή εισόδου.                                                                                                    |
| HDMI RGB PC<br>Range (Εύρος<br>HDMI RGB PC) | Επιλέξτε μια κατάλληλη ρύθμιση εύρους RGB ή<br>αφήστε την οθόνη να την εντοπίσει αυτόματα.<br><b>Σημείωση:</b> Αυτή η επιλογή είναι διαθέσιμη μόνο για<br>είσοδο HDMI.                                                 |
| Overscan<br>(Υπερσάρωση)                    | Όταν η λειτουργία αυτή είναι ενεργοποιημένη,<br>μεγεθύνει ελαφρώς την εικόνα εισόδου για να<br>αποκρύψει τις εξωτερικές ακμές της εικόνας.<br><b>Σημείωση:</b> Αυτή η επιλογή είναι διαθέσιμη μόνο για<br>είσοδο HDMI. |

#### PIP/PBP

Διαμορφώστε τις ρυθμίσεις που σχετίζονται με πολλές φωτογραφίες.

| HDR<br>OFF                                                                                                    | Brightness<br>80                                                                                                    | Contrast<br>50                                                                                                    | Sharpness<br>5                                                                             | Gamma<br>Gamma 3                                                                            | Color Temperature<br>User Define                                      |  |
|----------------------------------------------------------------------------------------------------|----------------------------------------------------------------------------------------------------|----------------------------------------------------------------------------------------------------|--------------------------------------------------------------------------------------------|---------------------------------------------------------------------------------------------|-----------------------------------------------------------------------|--|
| Gaming<br>Picture<br>Display<br><b>PiP/PBP</b><br>System<br>Language<br>Save Settings<br>Reset All<br>GIGABYTE <sup>*</sup> |                                                                                                    | OFF<br>PIP<br>PBP                                                                                                    |                                                                                            | Pictu<br>©<br>©                                                                             | re Mode Standard<br>P Exit<br>● Move/Adjust<br>● Enter/Confirm        |  |
| Στοιχείο                                                                                                    | Περιγρα                                                                                                    | φή                                                                                                    |                                                                                            |                                                                                             |                                                                       |  |
| οff<br>(Απενεργο-<br>ΠοιήΣη)                                                                                                | Απενεργοποίηση της λειτουργίας PIP/PBP.                                                                                                    |                                                                                                    |                                                                                            |                                                                                             |                                                                       |  |
| PIP                                                                                                    | <ul> <li>Διαχωρισμός της οθόνης σε 2 μέρη (κύριο παράθυρο και ένθετο παράθυρο).</li> <li>Source (Πηγή): Αλλάξτε την πηγή εισόδου για το ένθετο παράθυρο.</li> <li>PIP Size (Μέγεθος PIP): Προσαρμόστε το μέγεθος τα παραθύρου.</li> <li>Location (Τοποθεσία): Μετακινήστε τη θέση του ένθετου παραθύρου.</li> <li>Display Switch (Εναλλαγή οθόνης): Αλλάξτε τα δύο παράθυρα.</li> <li>Audio Switch (Εναλλαγή ήχου): Επιλέξτε την πηγή ήχου από την οποία θέλετε να ακούσετε τον ήχο</li> </ul> |                                                                                                    |                                                                                            |                                                                                             |                                                                       |  |
| PBP                                                                                                    | <ul> <li>Εμφάνιση</li> <li>Sourc<br/>δεξιό</li> <li>PBP S<br/>του πα</li> <li>Displa<br/>παράθ</li> <li>Audic<br/>ήχου</li> </ul>                                                                                                    | η οθόνης 1x<br>e (Πηγή): Αλ<br>παράθυρο.<br>ize (Μέγεθο<br>αραθύρου.<br>ay Switch (Εν<br>θυρα.<br>o Switch (Ενα<br>από την οπα | 1 (αριστερά<br>λάξτε την πι<br>ς PBP): Προς<br>ναλλαγή οθό<br>αλλαγή ήχου<br>οία θέλετε νο | και δεξιά πα<br>γγή εισόδου<br>σαρμόστε το<br>ονης): Αλλάξ<br>): Επιλέξτε τ<br>ι ακούσετε τ | αράθυρα).<br>γ για το<br>ο μέγεθος<br>τε τα δύο<br>ην πηγή<br>ον ήχο. |  |

**Σημείωση:** Το PIP/PBP δεν είναι συμβατό με λειτουργίες HDR και AMD FreeSync Premium Pro.

## System (Σύστημα)

#### Διαμορφώστε τις ρυθμίσεις συστήματος.

| HDR<br>OFF                                                                                                    | Brightness<br>80                                                                                                    | Contrast<br>50                                                      | Sharpness<br>5                                      | Gamma<br>Gamma 3                   | Color Temperature<br>User Define                                     |
|----------------------------------------------------------------------------------------------------|----------------------------------------------------------------------------------------------------|---------------------------------------------------------------------|-----------------------------------------------------|------------------------------------|----------------------------------------------------------------------|
| Gaming<br>Picture<br>Display<br>PIP/PBP<br>System<br>Language<br>Save Settings<br>Reset All<br>GIGABYTE <sup>-</sup> | Ī                                                                                                    | Audio<br>OSD Setting<br>Quick Switch<br>Other Settings              | Volume<br>Mute                                      | Pictu<br>©<br>©                    | re Mode Standard<br>50<br>Ø Exit<br>Ø Move/Adjust<br>Ø Enter/Confirm |
| Στοιχείο                                                                                                    | Περιγρ                                                                                                    | αφή                                                                 |                                                     |                                    |                                                                      |
| Audio (Ήχος)                                                                                                    | <ul> <li>Διαμορ</li> <li>Volu</li> <li>έντα</li> <li>Mute</li> <li>λειτο</li> </ul>                                                                                                    | φώστε τις ρι<br>me (Ένταση<br>σης.<br>e (Σίγαση): Ε<br>ουργίας σίγο | υθμίσεις ήχα<br>): Ρυθμίστε<br>Ένεργοποίης<br>ισης. | ου.<br>το επίπεδο τ<br>τη/Απενεργο | της<br>οποίηση της                                                   |
| OSD Settings<br>(Ρυθμίσεις<br>OSD)                                                                                   | <ul> <li>Διαμορφώστε τις συναφείς ρυθμίσεις του μενού οθόνης (OSD).</li> <li>Display Time (Χρόνος εμφάνισης): Ορίστε τη χρονική διάρκεια εμφάνισης του μενού OSD στην οθόνη.</li> <li>OSD Transparency (Διαφάνεια OSD): Ρυθμίστε τη διαφάνεια του μενού OSD.</li> <li>OSD Lock (Κλείδωμα OSD): Όταν αυτή η λειτουργία είναι ενεργοποιημένη, δεν επιτρέπεται καμία ρύθμιση OSD.</li> <li>Σημείωση: Για να απενεργοποιήσετε τη λειτουργία κλειδώματος OSD, πατήστε το κουμπί Control (Έλεγχος). Όταν εμφανιστεί το μήνυμα στην οθόνη, επιλέξτε Ναι για επιβεβαίωση.</li> </ul> |                                                                     |                                                     |                                    |                                                                      |

| Στοιχείο                              | Περιγραφή                                                                                                    |
|---------------------------------------|----------------------------------------------------------------------------------------------------|
| Quick Switch<br>(Γρήγορη<br>εναλλαγή) | Αντιστοιχίστε τη λειτουργία των πλήκτρων<br>συντόμευσης.<br>Διαθέσιμες επιλογές: Aim Stabilizer (Σταθεροποιητής<br>στόχου), Black Equalizer (Ισοσταθμιστής μαύρου),<br>Low Blue Light (Χαμηλό μπλε φως), Volume (Ένταση<br>ήχου), Input (Είσοδος), Contrast (Αντίθεση), Brightness<br>(Φωτεινότητα) και Picture Mode (Λειτουργία εικόνας).<br>Η προεπιλεγμένη ρύθμιση των πλήκτρων<br>συντόμευσης ορίζεται ως εξής:<br>⇔ Πάνω (): Black Equalizer (Ισοσταθμιστής μαύρου)<br>⇔ Κάτω (): Picture Mode (Λειτ. εικόνας)<br>⇔ Δεξιά (): Input (Είσοδος)<br>⇔ Αριστερά (): Volume (Ένταση ήχου) |
| Άλλες<br>ρυθμίσεις                    | <ul> <li>Resolution Notice (Ειδοποίηση ανάλυσης): Όταν<br/>αυτή η λειτουργία είναι ενεργοποιημένη, το μήνυμα<br/>συνιστώμενης ανάλυσης θα εμφανιστεί στην οθόνη<br/>όταν η οθόνη αλλάζει σε άλλη πηγή εισόδου.</li> <li>Input Auto Switch (Αυτόματη εναλλαγή<br/>πηγής): Όταν αυτή η λειτουργία είναι<br/>ενεργοποιημένη,αλλάζει αυτόματα σε μια<br/>διαθέσιμη πηγή εισόδου.</li> <li>Auto Power Off (Αυτόματη απενεργοποίηση): Όταν<br/>είναι ενεργοποιημένη αυτή η επιλογή, η οθόνη θα<br/>απενεργοποιηθεί αυτόματα μετά από ένα ορισμένο<br/>χρονικό διάστημα.</li> </ul>              |
| Άλλες<br>ρυθμίσεις<br>(συνέχεια)      | <ul> <li>DisplayPort Ver. (Έκδοση DisplayPort): Ορίστε την έκδοση DisplayPort σε 1.1 ή 1.2+HDR.</li> <li>Σημείωση:</li> <li>Για να ενεργοποιήσετε το εφέ HDR για τη θύρα DP, ίσως χρειαστεί να ρυθμίσετε το DP1.2 και να ενεργοποιήσετε την έξοδο έγχρωμη10-bit στην κάρτα γραφικών σας.</li> <li>Βεβαιωθείτε ότι έχετε διαμορφώσει αυτήν τη ρύθμιση βάσει της έκδοσης DisplayPort που υποστηρίζεται από την κάρτα γραφικών σας.</li> </ul>                                                                                                    |

#### Language (Γλώσσα)

Επιλέξτε μια διαθέσιμη γλώσσα για το μενού οθόνης OSD.

| HDR<br>OFF                   | Brightness<br>80 | Contrast<br>50 | Sharpness<br>5 | Gamma<br>Gamma 3 | Color Temperature<br>User Define |
|------------------------------|------------------|----------------|----------------|------------------|----------------------------------|
|                              |                  |                |                | Pictu            | re Mode Standard                 |
| Gaming                       | <b>.</b> 1       | English        | }              | 1                |                                  |
| Picture                      |                  |                |                |                  |                                  |
| Display                      | 1                |                |                |                  |                                  |
| PIP/PBP                      | 1                |                |                |                  |                                  |
| System                       | 1                |                |                |                  |                                  |
| Language                     |                  |                |                |                  |                                  |
| Save Settin                  | ngs              |                |                | ê                | Exit                             |
| Reset All                    |                  |                |                | ÷                | > Move/Adjust                    |
| <b>GIGABYTE</b> <sup>®</sup> |                  |                |                | ê                | Enter/Confirm                    |

#### Save Settings (Αποθήκευση ρυθμίσεων)

Ορίστε τις εξατομικευμένες διαμορφώσεις OSD για τη ρύθμιση1, ρύθμιση2, ή ρύθμιση3.

| HDR<br>OFF  | Brightness<br>80 | Contrast<br>50                            | Sharpness<br>5 | Gamma<br>Gamma 3 | Color Temperature<br>User Define |
|-------------|------------------|-------------------------------------------|----------------|------------------|----------------------------------|
|             |                  |                                           |                | Pictu            | re Mode Standard                 |
| Gaming      | Ţ                | Setting1                                  | Save           | 1                |                                  |
| Picture     |                  |                                           | Load           |                  |                                  |
| Display     |                  |                                           |                |                  |                                  |
| PIP/PBP     |                  |                                           |                |                  |                                  |
| System      |                  |                                           |                |                  |                                  |
| Language    |                  |                                           |                |                  |                                  |
| Save Settin | ngs              |                                           |                | Ć                | Exit                             |
| Reset All   | ļ                |                                           |                |                  | Move/Adjust                      |
| GIGABYTE    |                  |                                           |                | Ŷ                | Enter/Confirm                    |
|             |                  |                                           |                |                  |                                  |
| Στοιχείο    | П                | Ιεριγραφή                                 |                |                  |                                  |
| Save (Αποθ  | ήκευση) Α        | Αποθηκεύστε τις προσαρμοσμένες ρυθμίσεις. |                |                  |                                  |
| Load (Φόρτ  | τωση) Φ          | Φορτώστε τις αποθηκευμένες ρυθμίσεις.     |                |                  |                                  |

#### Reset All (Επαναφορά όλων)

Πραγματοποιήστε επαναφορά της οθόνης στις προεπιλεγμένες ρυθμίσεις.

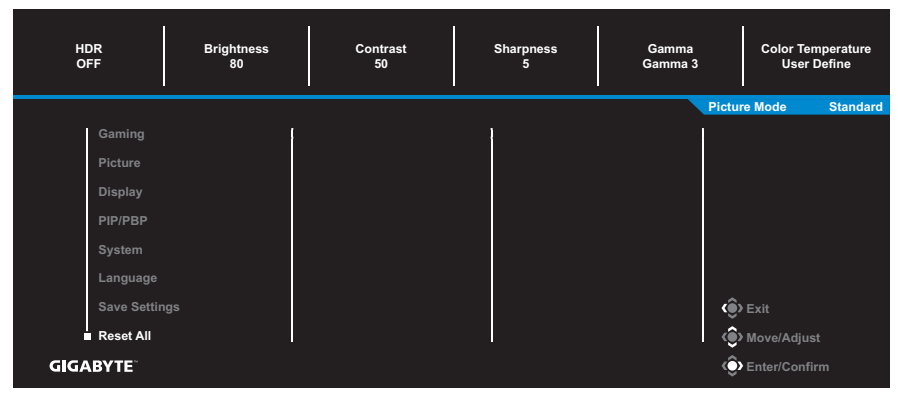

# ΠΑΡΑΡΤΗΜΑΤΑ

## Προδιαγραφές

| Στοιχείο                           | Προδιαγραφές                                                                                |                   |  |
|------------------------------------|---------------------------------------------------------------------------------------------|-------------------|--|
| Μέγεθος πίνακα                     | 31,5 ίντσες                                                                                 |                   |  |
| Αναλογία εικόνας                   | 16:9                                                                                        |                   |  |
| Ανάλυση                            | 2560 x 1440                                                                                 |                   |  |
| Ρυθμός ανανέωσης                   | 165Hz                                                                                       |                   |  |
| LED Life                           | 30.000 ώρες                                                                                 |                   |  |
| Βήμα εικονοστοιχείων               | 0,2724 x 0,2724                                                                             |                   |  |
| Χρόνος απόκρισης                   | 1ms (MPRT)                                                                                  |                   |  |
| Brightness (Φωτεινότητα)           | 350nits (τυπ.)                                                                              |                   |  |
| Αναλογία αντίθεσης                 | 3000:1 (τυπ.)                                                                               |                   |  |
| Αναλογία δυναμικής<br>αντίθεσης    | 12Μ:1 (τυπ.)                                                                                |                   |  |
| Βάθος χρώματος                     | 16,7M                                                                                       |                   |  |
| Ενεργή περιοχή εμφάνισης           | 697,344 (Ορ) x 392,256 (Καθ)                                                                |                   |  |
| Γωνία θέασης                       | 178° (Ορ)/178° (Κάθ)                                                                        |                   |  |
| Συχνότητα                          | 165Hz                                                                                       |                   |  |
| Ακροδέκτες εισόδου/                | • 2x HDMI 2.0 •                                                                             | 2x USB 3.0        |  |
| εξόδου                             | • 1x DP1.2                                                                                  | (καθοδική ροή),   |  |
|                                    | <ul> <li>1Χ Ακουστικά</li> </ul>                                                            | φόρτιση (5V/1.5A) |  |
|                                    | <ul> <li>1X USB ανοδικής<br/>ροής</li> </ul>                                                |                   |  |
| Παροχή ρεύματος                    | AC 100~240V at 50/60Hz                                                                      |                   |  |
| Μοντέλο προσαρμογέα ΑC             | Asian Power Devices Inc. DA-90J19                                                           |                   |  |
| Κατανάλωση ενέργειας               | <ul> <li>Ενεργοποιημένο: 75W (Μέγ.)</li> </ul>                                              |                   |  |
|                                    | <ul> <li>Αναμονή: 0.5W</li> </ul>                                                           |                   |  |
|                                    | • Ανενεργο: 0.3W                                                                            |                   |  |
| Διαστάσεις (Π x Υ x Β)             | 860 x 555 x 190 ±0,5 mm                                                                     |                   |  |
| Βάρος                              | <ul> <li>7.8 ±0.5 kg (καθαρο, με βαση)</li> <li>5.5 ±0.5 kg (καθαρό, χωρίς βάση)</li> </ul> |                   |  |
| Εύρος θερμοκρασίας<br>(λειτουργία) | 0°C έως 40°C                                                                                |                   |  |

**Σημείωση:** Οι προδιαγραφές υπόκεινται σε αλλαγές χωρίς προειδοποίηση.

## Λίστα υποστηριζόμενων χρονισμών

| Λίστα χρονισμών | HDMI 2.0 | Display Port 1.2 |
|-----------------|----------|------------------|
| 640x480@60Hz    | V        | ٧                |
| 640x480@75Hz    | V        | V                |
| 720x480@60Hz    | V        | V                |
| 800x600@60Hz    | V        | V                |
| 800x600@75Hz    | V        | V                |
| 1024x768@60Hz   | V        | V                |
| 1024x768@75Hz   | V        | V                |
| 1280x720@60Hz   | V        | V                |
| 1280x720@120Hz  | V        | V                |
| 1920x1080@60Hz  | V        | V                |
| 1920x1080@120Hz | ٧        | V                |
| 1920x1080@144Hz | V        | Х                |
| 1920x1080@165Hz | Х        | V                |
| 2560x1440@60Hz  | V        | V                |
| 2560x1440@120Hz | V        | V                |
| 2560x1440@144Hz | V        | Χ                |
| 2560x1440@165Hz | X        | V                |

## Αντιμετώπιση προβλημάτων

| Πρόβλημα                                                | Πιθανή λύση                                                                                                    |
|---------------------------------------------------------|----------------------------------------------------------------------------------------------------|
| Δεν υπάρχει<br>τροφοδοσία                               | <ul> <li>Βεβαιωθείτε ότι το καλώδιο σήματος είναι<br/>σωστά συνδεδεμένο στην πηγή ισχύος και<br/>την οθόνη.</li> <li>Ελέγξτε το καλώδιο και το φις για να<br/>βεβαιωθείτε ότι δεν έχουν σπάσει.</li> <li>Βεβαιωθείτε ότι η οθόνη είναι<br/>ενεργοποιημένη.</li> </ul>                                                                                              |
| Δεν εμφανίζεται<br>καμία εικόνα στην<br>οθόνη           | <ul> <li>Βεβαιωθείτε ότι η οθόνη και ο υπολογιστής έχουν συνδεθεί σωστά και ότι και οι δύο συσκευές είναι ενεργοποιημένες.</li> <li>Βεβαιωθείτε ότι έχετε επιλέξει τη σωστή πηγή εισόδου. Ανατρέξτε στην ενότητα σελίδα 23 ή 33.</li> <li>Προσαρμόστε τις ρυθμίσεις Brightness (Φωτεινότητα) και Contrast (Αντίθεση). Ανατρέξτε στην ενότητα σελίδα 31.</li> </ul> |
| Η εικόνα δεν<br>γεμίζει ολόκληρη<br>την οθόνη           | <ul> <li>Δοκιμάστε διαφορετική ρύθμιση Display</li> <li>Mode (Λειτουργία εμφάνισης) (αναλογία εικόνας). Ανατρέξτε στην ενότητα σελίδα</li> <li>30.</li> </ul>                                                                                                    |
| Τα χρώματα<br>παραμορφώνονται                           | <ul> <li>Βεβαιωθείτε ότι το καλώδιο σήματος εισόδου<br/>είναι σωστά συνδεδεμένο.</li> <li>Διαμορφώστε τις ρυθμίσεις που σχετίζονται<br/>με την εικόνα. Ανατρέξτε στην ενότητα<br/>«Picture (Εικόνα)».</li> </ul>                                                                                                    |
| Δεν υπάρχει ήχος ή<br>η ένταση του ήχου<br>είναι χαμηλή | <ul> <li>Βεβαιωθείτε ότι το καλώδιο των ακουστικών είναι καλά συνδεδεμένο.</li> <li>Ρυθμίστε το επίπεδο της έντασης. Ανατρέξτε στην ενότητα σελίδα 25 ή 35.</li> <li>Προσαρμόστε τις ρυθμίσεις ήχου του υπολογιστή σας.</li> </ul>                                                                                                    |

**Σημείωση:** Αν το πρόβλημα συνεχίσει να υφίσταται, ελάτε σε επαφή με την εξυπηρέτηση πελατών μας για περαιτέρω βοήθεια.

## Βασική φροντίδα

Όταν η οθόνη είναι βρώμικη, κάντε τα παρακάτω για να καθαρίσετε την οθόνη:

- Σκουπίστε την οθόνη με το μαλακό πανί που δεν αφήνει χνούδι για να αφαιρέσετε τυχόν υπολείμματα σκόνης.
- Ψεκάστε ή εφαρμόστε το υγρό καθαρισμού σε ένα μαλακό πανί. Στη συνέχεια, σκουπίστε απαλά την οθόνη με το νωπό πανί.

#### Σημείωση:

- Βεβαιωθείτε ότι το ύφασμα είναι νωπό, αλλά όχι υγρό.
- Κατά το σκούπισμα, αποφύγετε την υπερβολική πίεση στην οθόνη.
- Όξινα ή λειαντικά καθαριστικά μπορεί να καταστρέψουν την οθόνη.

## Σημειώσεις σχετικά με τη φόρτιση μέσω USB

Οι παρακάτω συσκευές δεν είναι συμβατές με το BC 1.2 της λειτουργίας CDP. Όταν ο κόμβος είναι συνδεδεμένος σε υπολογιστή, αυτές οι συσκευές δεν μπορούν να φορτιστούν χρησιμοποιώντας το καλώδιο USB.

| Προμηθευτής | Συσκευή          | PID/VID           |
|-------------|------------------|-------------------|
| Apple       | IPad             | PID_129A/VID_05AC |
| Samsung     | Galaxy Tab2 10.1 | PID_6860/VID_04E8 |
| Samsung     | GALAXY TabPro    | PID_6860/VID_04E8 |

## Πληροφορίες σέρβις GIGABYTE

Περισσότερες πληροφορίες σχετικά με σέρβις, επισκεφθείτε την επίσημη ιστοσελίδα της GIGABYTE: https://www.gigabyte.com/